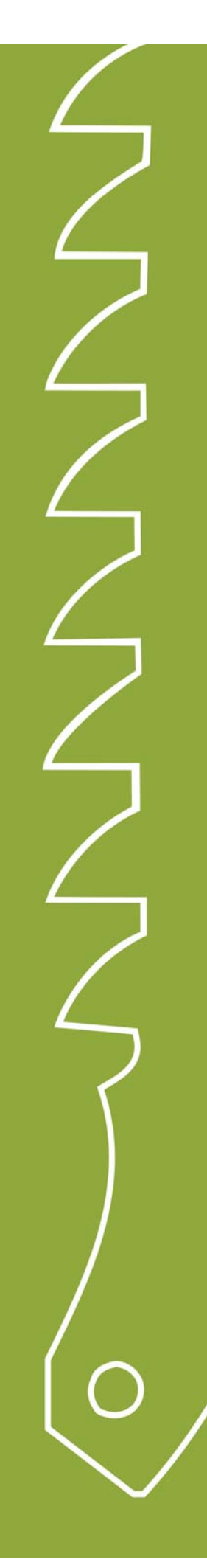

**Siljan kommune** Trygg - Levende - Inkuderende

# Kommunikasjon hjem og barnehage

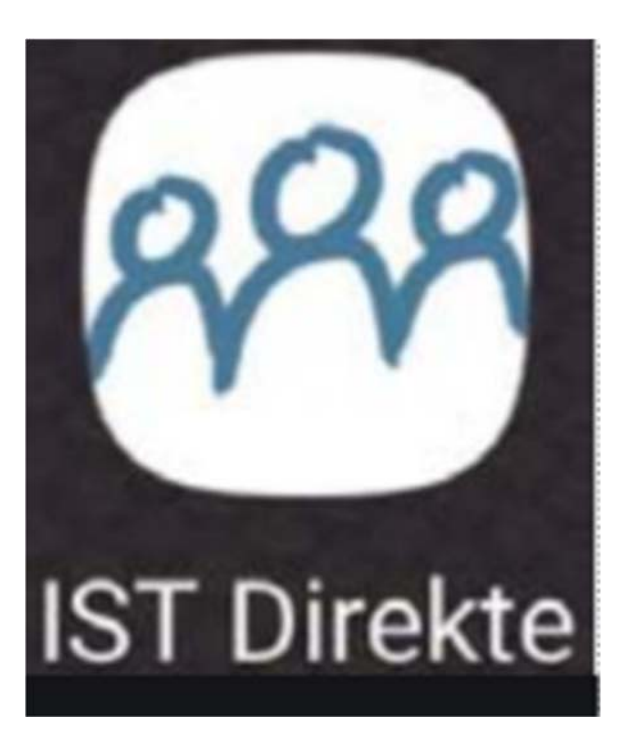

## Hva er IST Direkte?

Siljan kommunes barnehager bruker kommunikasjonsverktøyet IST Direkte.

IST Direkte er et kommunikasjonsverktøy mellom barnehage og foresatte.

Det er gjennom denne portalen at du som foresatt mottar informasjon fra ledelsen og avdelingene i barnehagen.

Og gir oss beskjed om barnet er sykt eller skal ha fri/ferie.

Det er viktig at foresatte registrerer opplysninger om barnet og kontaktpersoner, og holder disse opplysningene oppdatert i systemet.

Adressen til IST Direkte er:

https://siljan.direktebhg.no

## **PÅLOGGING TIL IST DIREKTE**

#### Innlogging med ID -porten

## 1.Gå til følgende adresse: https://siljan.direktebhg.no 2. Velg ID – porten for å logge inn

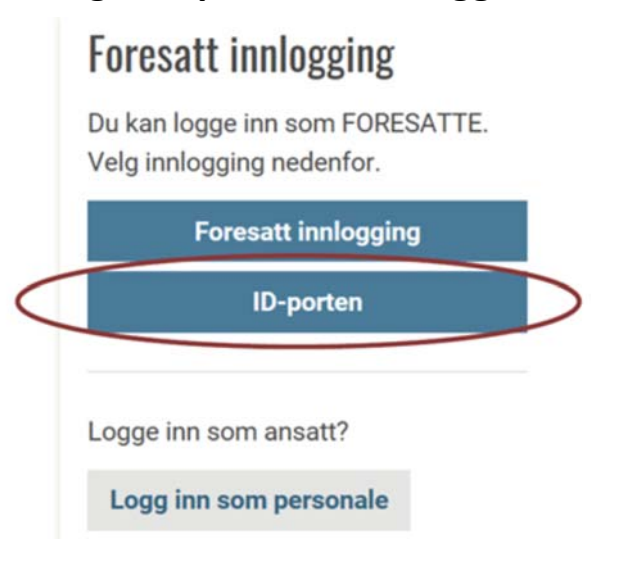

3. Velg alternativ for innlogging: MinID, BankID, BankID på mobil osv.

Dette gjør du kun ved første gangs innlogging. OBS: Har du ikke bank ID må du kontakte personalet.

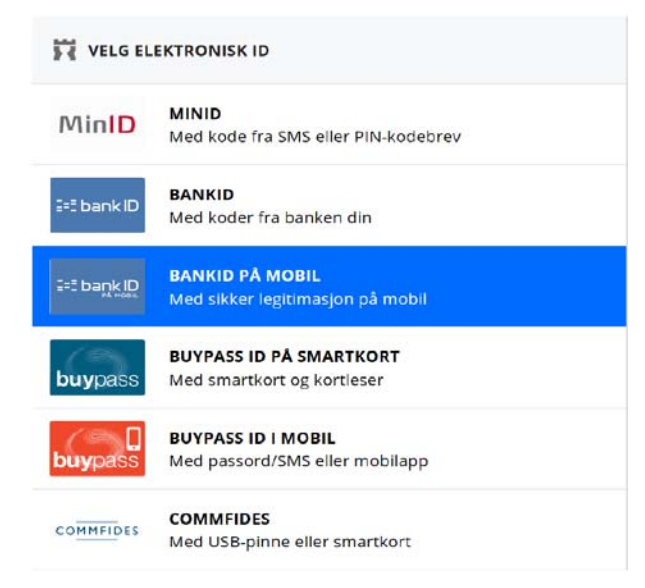

4. Etter godkjent innlogging med ID –porten kommer man inn på førstesiden til IST Direkte med oversikt over barnet/barna, oppslagstavle og menypunkter.

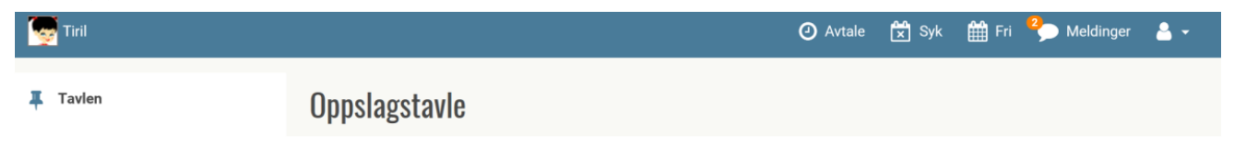

## Lage brukernavn og passord for enklere innlogging

Etter å ha logget inn med ID – porten kan man lage et brukernavn og passord som kan benyttes ved senere pålogginger dersom man ikke ønsker å benytte ID –porten.

#### 1. Gå til menypunktet barnet

| Tiril    |   |
|----------|---|
| 7 Tavlen | 1 |
| Barnet   |   |
| Avtaler  |   |

2. Opplysningskortet for barnet- skroll nederst på kortet. Lag ønsket brukernavn og passord

| Login      |                           |        |                     |  |
|------------|---------------------------|--------|---------------------|--|
| Brukernavn | taogidWud                 |        |                     |  |
| Passord    |                           | Gjenta |                     |  |
|            |                           |        |                     |  |
|            | Min. antall tegn: 8       |        | Min. antall tegn: 8 |  |
|            | Slett bruker Lagre bruker |        |                     |  |

3. Ved neste gangs pålogging kan man da logge på via foresatt innlogging

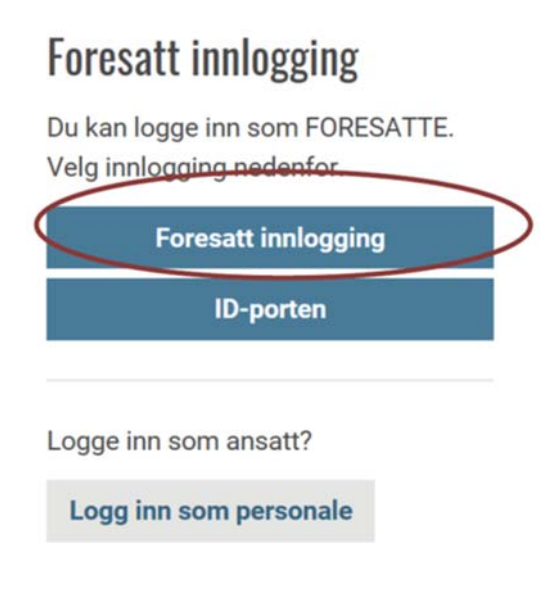

Legg til nettsiden som en favoritt på din mobil, så er det mye lettere neste gang du skal bruke den.

## Legg til bokmerke på iPhone med Safari

- 1. Åpne Safari og gå inn på nettsiden du vil bokmerke
- 2. Trykk på deleknappen nederst på skjermen
- 3. Velg «legg til bokmerke» og «arkiver»
- 4. For å finne tilbake til bokmerket, klikker du bare øverst i adresselinjen i

nettleseren. Da kommer bokmerket opp nedenfor nettadressen

## Legg til bokmerke på Android med Google Chrome

- 1. Åpne Chrome og gå inn på siden du vil bokmerke
- 2. Trykk på deleknappen øverst i adresselinjen
- 3. Velg «legg til bokmerke»

4. For å finne bokmerket, klikker du på menyknappen nederst i høyre hjørne i nettleseren. Gå så inn på «bokmerker» og «bokmerker for mobil»

## **Registrere opplysninger**

#### 1. Gå til menypunktet barnet

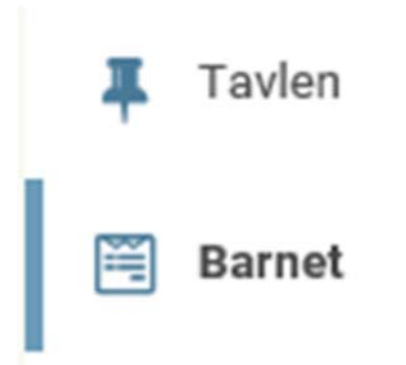

**2. Legg inn opplysninger om barnet og kontaktinformasjon** Det er viktig at disse opplysningene holdes oppdatert

| allenavn                                                                                                 | cort for                                                             |                                                                                    |
|----------------------------------------------------------------------------------------------------|----------------------------------------------------------------------|------------------------------------------------------------------------------------|
| Barnets opp                                                                                              | lysninger                                                            |                                                                                    |
| Last opp bilde                                                                                           | Kontaktopplysninger:<br>Telefon Mobil prv. Mobil arb. E-post Adresse | Arnet: Navn Adresse Postnummer Telefon Web                                         |
| Tillatelser                                                                                              |                                                                      |                                                                                    |
| <ul> <li>Tillatelser</li> <li>Telefon</li> <li>Mobil prv.</li> <li>Mobil arb.</li> <li>Arbeid</li> </ul> |                                                                      | Bytt ditt navn med kallenavn    Kalle-fornavn  Kalle-etternavn  Merknader om Nelly |

## Registrere kontaktpersoner

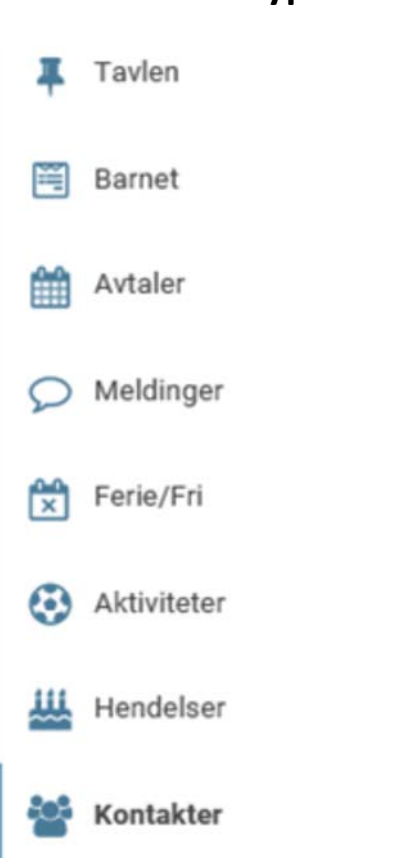

#### 1.Gå til menypunktet kontakter

### 2. Legg inn kontaktpersoner ved å klikke Ny kontakt

Det er viktig at disse opplysningene holdes oppdatert

|          |          |         |         |           | 📀 Ny kontakt |
|----------|----------|---------|---------|-----------|--------------|
| Kontaktp | ersoner  |         |         |           |              |
| Navn     | Relasjon | Adresse | Telefon | Kan hente |              |
|          | Far      |         | •       | ~         | 2            |
|          | Farfar   |         | с<br>0  | 0         | 2            |

## Motta informasjon når det skjer noe nytt

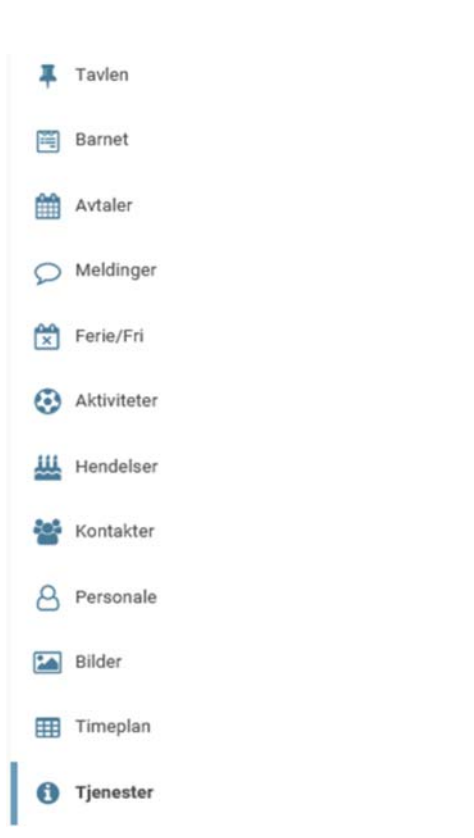

#### 1. Gå til menypunktet tjenester

#### 2. Huk av at du ønsker å bli varselet på e-post –Anbefales.

Du slipper da å logge deg inn for å se om det skjer noe nytt

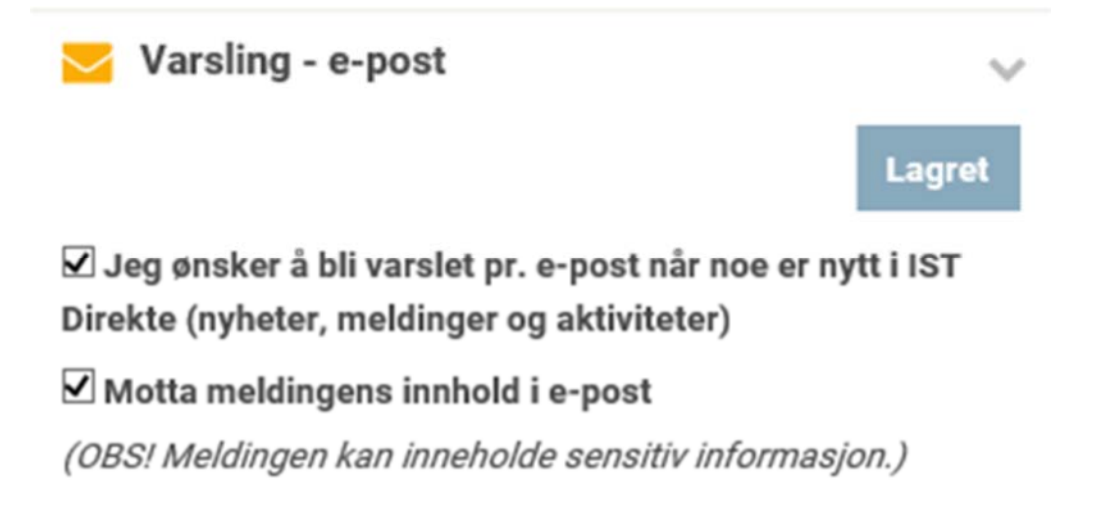

Under menypunktet tjenester ligger det muligheter for å opprette

SMS-avtale. Vi gjør oppmerksom på at vi ikke har tatt denne tjenesten i bruk. Vi ønsker at dere i stedet bruker tjenesten Meldinger.

## Sende melding til avdelingen

## Gå til menypunktet Meldinger Tavlen

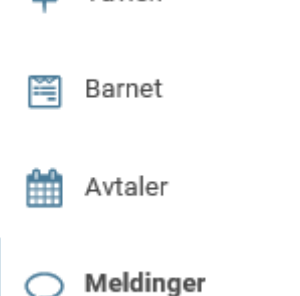

#### 2. Klikk deg inn på «Mine meldinger»

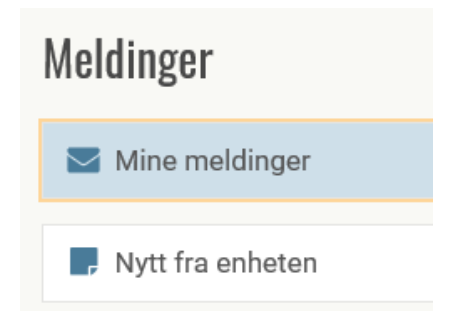

#### 3. Velg «Ny melding til enheten»

|                     |      |      | <b>⊕<sup>6</sup> N</b> y | r melding til enheten |
|---------------------|------|------|--------------------------|-----------------------|
| Mine meldinger      |      |      |                          |                       |
| Søk                 | Fra  | шт ш | 巤                        | Q Søk                 |
| Siste meldinger fra | Emne |      |                          | Deltagere             |

#### 4. Skriv melding og send

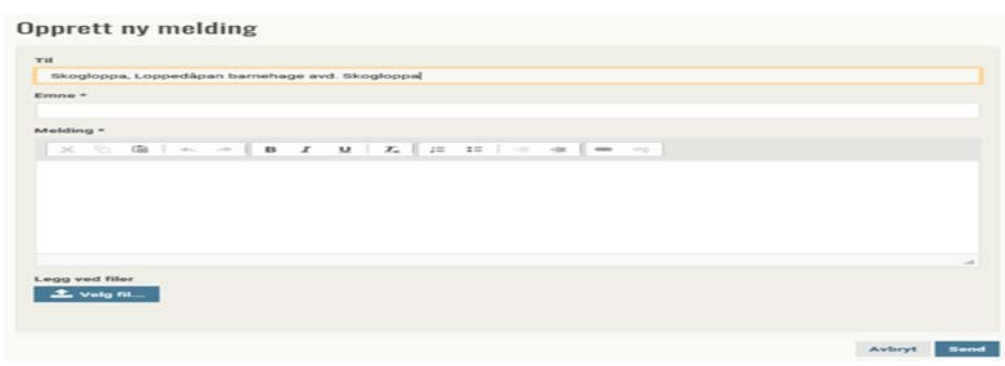

Du får tilsendt svar på e-post hvis du har huket av på dette under menyen tjenester.

## **Registrere ferie/fri**

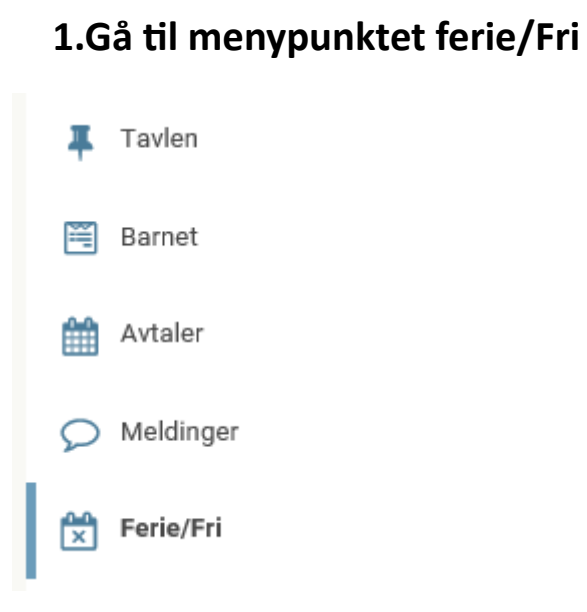

#### 2. Kryss av i boksene om barnet ditt kommer eller ikke

| Høstferi      | е       |               |               |                               |
|---------------|---------|---------------|---------------|-------------------------------|
| Siste frist f | or tilb | akemelding er | : 04/10-19    |                               |
| Kommer        | Fri     | Dato          | Tidspunkt     | Lagre                         |
| 0             | 0       | Uke 41        |               |                               |
| 0             | ۲       | 07/10-19      | -             |                               |
| ۲             | 0       | 08/10-19      | 07:00 - 16:45 | -                             |
| ۲             | 0       | 09/10-19      | 07:00 - 16:45 | -                             |
| 0             | ۲       | 10/10-19      | -             |                               |
| 0             | ۲       | 11/10-19      | -             |                               |
| Planlegg      | jings   | dag           |               |                               |
| Kommer        | Fri     | Dato          | Tidspunkt     | Lagre                         |
| 0             | ۲       | Uke 45        |               |                               |
| $\circ$       | ۲       | 08/11-19      | -             | Stengt dag<br>Planleggingsdag |

VIKTIG: Selv om barnet ditt ikke skal ha ferie, er det viktig å krysse av i punktene «kommer».

Fridager der barnehagen er stengt, er forhåndsutfylt.

Vi setter pris på at så fort du vet om barnet ditt skal ha fri eller ikke, legger inn informasjon her, slik at vi kan bruke ressursene vi har best mulig for ditt barn

## Fridager

1.Gå til «Registrer fridager» øverst til høye

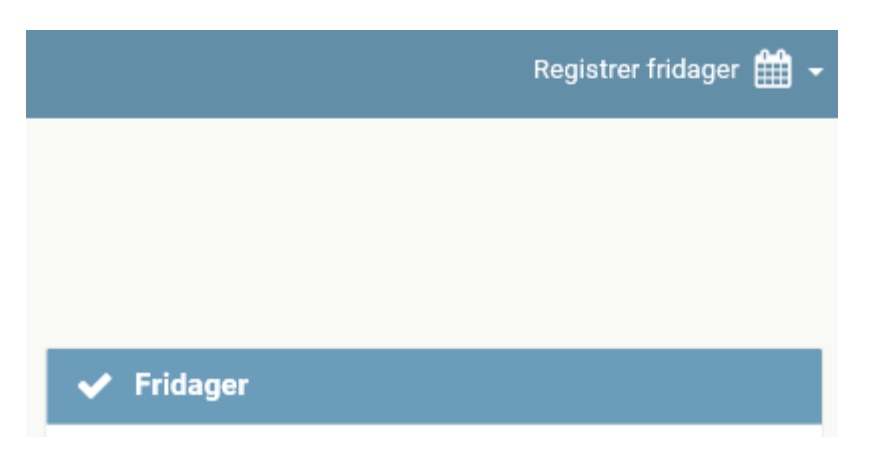

### 2. Velg det som passer deg best og legg inn fridag

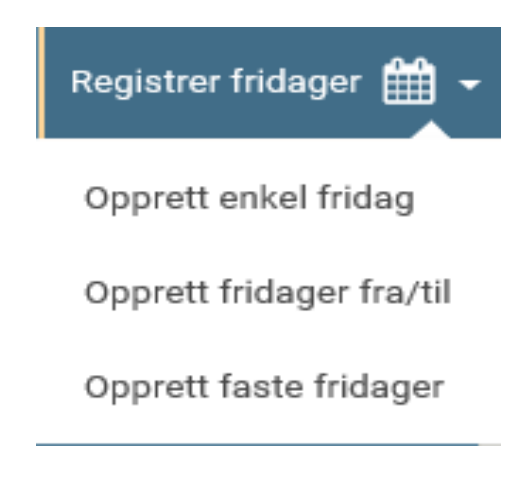

#### For eksempel faste fridager

| Registrer faste fri | dager.                        | × |
|---------------------|-------------------------------|---|
| Startdato: *        | 30/08-19                      |   |
| Sluttdato: *        | 31/07-20                      |   |
| Beskrivelse:        |                               |   |
| Gjentas: *          | ~                             | · |
|                     | Man 🗌 Tir 🗌 Ons 🗌 Tor 🗌 Fre 🗌 |   |
|                     | Avbryt Opprett                |   |

Lykke til!

Har du spørsmål til løsningen kan du spørre de ansatte i barnehagen eller ringe kommunens supporttelefon på telefonnummer 35942510.

Hilsen

Ansatte i barnehagene i Siljan.